# Seqrite Endpoint Security 8.2

Steps to Apply SP

www.seqrite.com

## **Copyright Information**

Copyright © 2008–2024 Quick Heal Technologies Ltd. All Rights Reserved.

No part of this publication may be reproduced, duplicated, or modified in any form or incorporated into any information retrieval system, electronic or any other media or transmitted in any form without prior permission of Quick Heal Technologies Limited, Marvel Edge, Office No.7010 C & D, 7th Floor, Viman Nagar, Pune 411014, Maharashtra, India.

Marketing, distribution or use by anyone barring the people authorized by Quick Heal Technologies Ltd. is liable to legal prosecution.

#### Trademarks

Seqrite and DNAScan are registered trademarks of Quick Heal Technologies Ltd. while Microsoft and Windows are registered trademarks of Microsoft Corporation. Other brands and product titles are trademarks of their respective holders.

#### License Terms

Installation and usage of Seqrite Endpoint Security is subject to user's unconditional acceptance of the Seqrite end-user license terms and conditions.

To read the license terms, visit <u>http://www.seqrite.com/eula</u> and check the End-User License Agreement for your product.

## Contents

| Overview                              | 2                                                                                                    |
|---------------------------------------|----------------------------------------------------------------------------------------------------|
| Execution Flow                        | 2                                                                                                    |
| What does SP 1.0 Contain?             | .2                                                                                                    |
|                                       | `-<br>``                                                                                                    |
| Prerequisites                         | 3                                                                                                    |
| Steps to Apply the Patch              | 3                                                                                                    |
| Application of Infra Service Pack 1.0 | 4                                                                                                    |
| Apply SP Manually                     | . 5                                                                                                    |
| Apply SP Automatically                | .8                                                                                                    |
|                                       | Execution Flow<br>What does SP 1.0 Contain?<br>Prerequisites<br>Steps to Apply the Patch<br>Application of Infra Service Pack 1.0.<br>Apply SP Manually |

### Overview

EPS 8.2.1 release includes the BitLocker Encryption feature which will be applicable for EPS 8.2 and delivered as a bundle via Infra Service Pack.

### **Execution Flow**

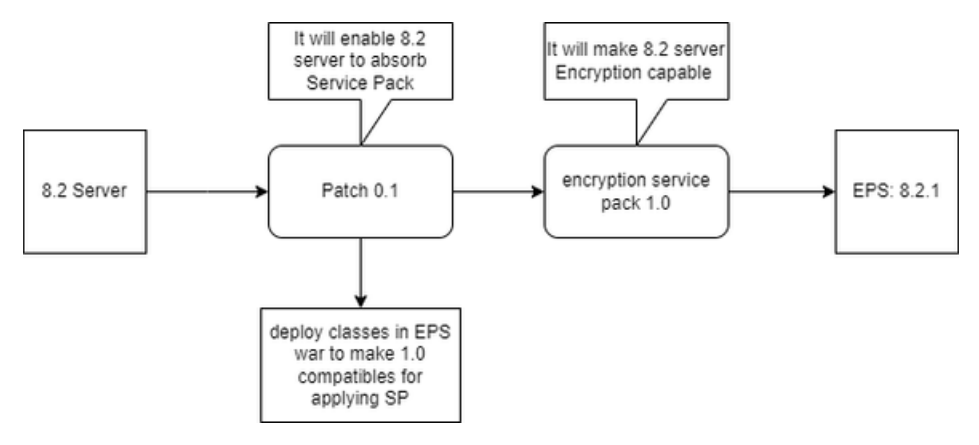

### What does SP 1.0 Contain?

The service pack comprises the following items:

#### **Policy Encryption**

- eps.war
- cs-pushdata.war
- cs-pushaction.war
- cs-consumer.jar
- localization json file
- epscloudapi.property file
  - o qh.epscloud.requestConnectionTimeout=180000
  - Mongo url Quartz password encryption.
  - Property Name: qh.platform.quartz.scheduler.jobStoreMongoUri

#### Help Content

**Policy Encryption** 

#### Health Monitor

• Code for restarting consumer in case of policy pending issue.

Location:

/opt/Seqrite\_EndPoint\_Security/health\_monitoring/health\_monitoring\_distributed\_file /<u>communication.sh</u>

#### Database Mongo

NA. Only SP specific collection changes

Redis

Code change for resolving critical vulnerability.

### Prerequisites

Apply a patch script, **servicepack.sh** before applying SP 1.0. The purpose of applying this patch is to enable Infra SP.

### Steps to Apply the Patch

#### To apply the patch, follow these steps:

- Go to the following path to get the SP 0.1 patch <u>http://download.quickheal.com/builds/seqrite/82/en/build</u>/ctrldservicepack/sp01/servi cepack.sh
- 2. Login to the server machine as root user.
- 3. Place this **servicepack.sh** script into server machine /opt/ directory.
- 4. Open terminal or console and go to **/opt/ directory** from console and type **bash servicepack.sh** command and hit [Enter].

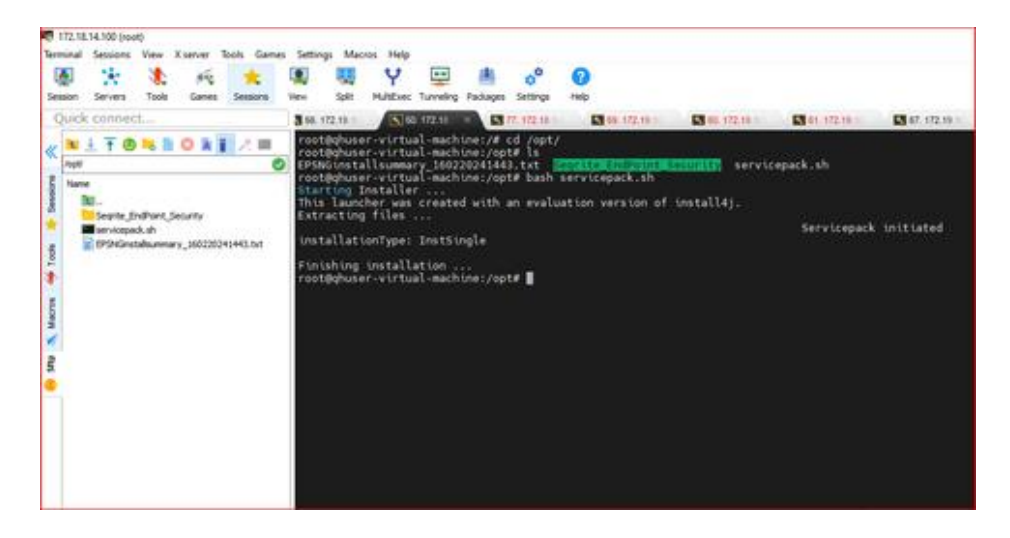

5. Once you hit [enter], the script executes. It takes around three to four minutes to complete the execution.

You can check the execution status of patch script by checking logs present at the following location: **/opt/Seqrite\_EndPoint\_Security/log/SP\_Logs.txt** 

**Note:** In case of any failure, the script will roll back itself. No human intervention is required. Same can be checked in Rollback logs:

/opt/Seqrite\_EndPoint\_Security/log/SP\_Rollback.txt

- 6. Now, you can verify whether the patch has been applied by checking the logs and also by accessing the database.
  - a. Before accessing the mongo db by robo-3t or studio-3t, run this command to disable the authorization.

# sed -i -e 's,authorization: enabled,authorization: disabled,g' /etc/mongod.conf systemctl restart mongod

- b. Now access the mongo db by using host IP [for eg:- 172.18.14.100]
- c. Go to global collection > server information and check **spv =0.1**. We can assure that patch has been successfully applied.

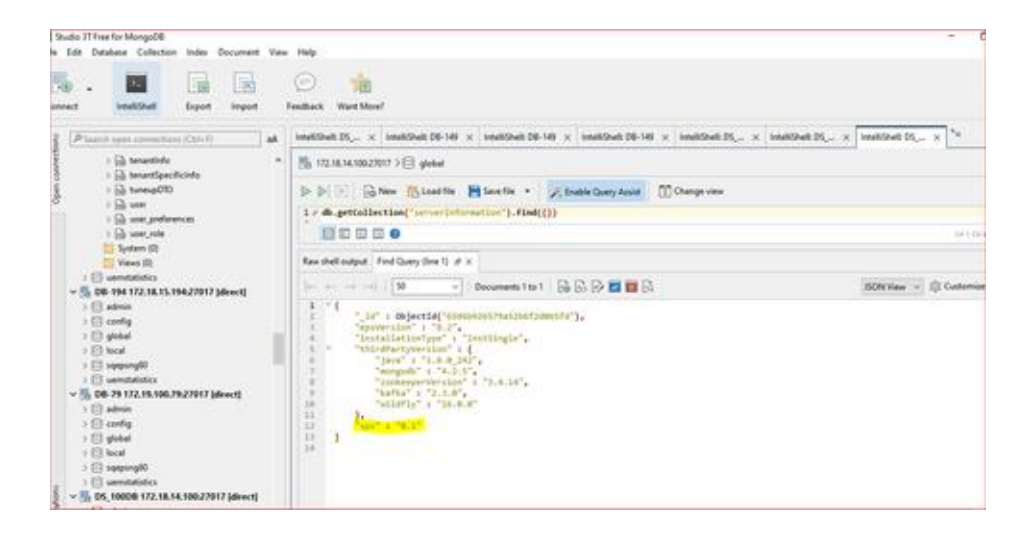

### Application of Infra Service Pack 1.0

There are two ways to apply the SP:

### Apply SP Manually

- Access following path to get the SP 1.0 <u>http://download.quickheal.com/builds/seqrite/82/en/build/ctrldservicepack/sp10/servicepack/sp10/servicepack/servicepack/sp10/servicepack/servicepack/sp10/servicepack/service</u>
- 2. Login to server machine as root.
- 3. Place this **servicepack.sh** SP script into server machine.
- Copy servicepack.sh file to /opt/Seqrite\_EndPoint\_Security/deployment/clientpackager/servicepack/server/ folder [If server folder does not exist then create it and place the servicepack.sh]
- 5. Assign permission 644 to servicepack.sh file [ chmod 644 servicepack.sh]
- 6. Go to */opt/Seqrite\_EndPoint\_Security/deployment/clientpackager/servicepack/* folder and assign permission 644.
  - a. Edit servicepack.json
  - b. change "sspv": "0.1" to "sspv": "1.0"
  - c. Save it.

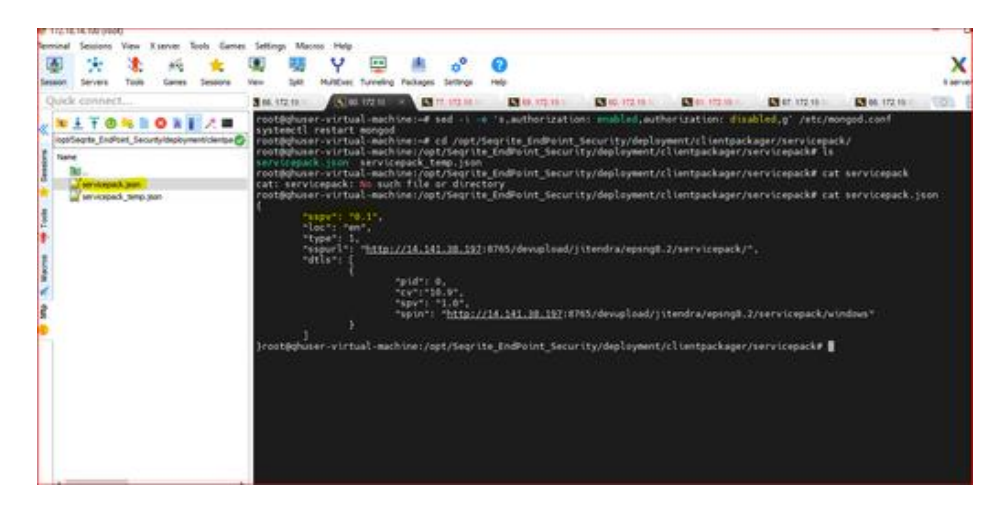

7. The json file looks like:

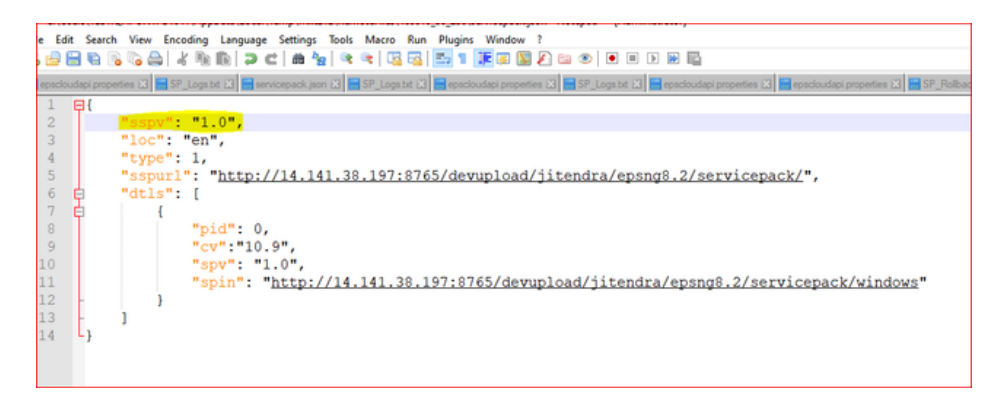

- 8. Execute **bash servicepack.sh** from terminal/ console from this path: /opt/Seqrite\_EndPoint\_Security/deployment/clientpackager/servicepack/server/
- 9. Once the user executes the command then human interaction is not recommended. Here is the successful execution snap:

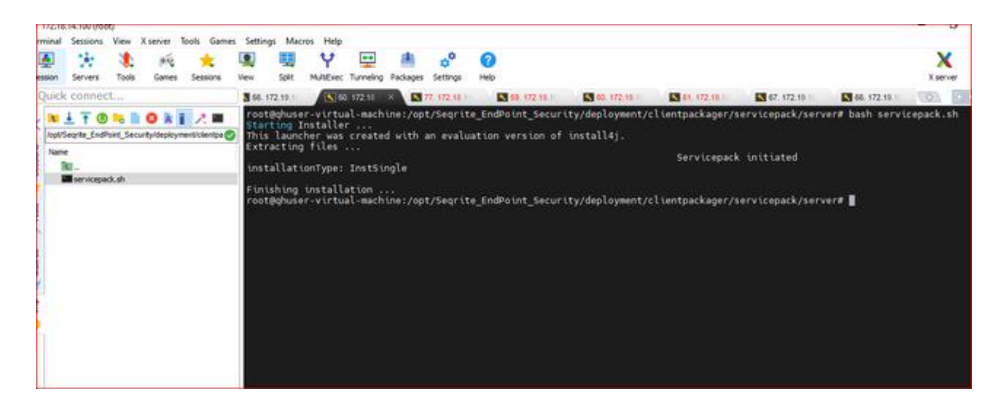

- 10. Wait for the installation successful or rollback message.
- 11. If a rollback message is displayed, it indicates that the Service Pack was not applied due to errors. In such cases, the Service Pack will initiate contingency measures to restore the server to its original state.
- 12. You can check the execution status of SP script by checking logs present at this location: /opt/Seqrite\_EndPoint\_Security/log/SP\_Logs.txt

**Note:** In the event of any failure, the script will automatically initiate a rollback process. [No human intervention is required]. Same can be checked in Rollback logs: /opt/Seqrite\_EndPoint\_Security/log/SP\_Rollback.txt

- 13. You can verify whether the patch has been applied by checking the logs and also by accessing the database.
  - a. Before accessing the mongo db by robo-3t or studio-3t, run this command to disable the authorization.
     sed -i -e 's,authorization: enabled,authorization: disabled,g' /etc/mongod.conf systemctl restart mongod
  - b. Access the mongo db by using host IP [for example: 172.18.14.100]
  - c. Go to global collection > server information and check **spv =1.0.** The patch has successfully been applied.

| Studio 37 Free for MongoDB                                                                                                    |                                                                                                    |  |  |  |  |
|----------------------------------------------------------------------------------------------------|----------------------------------------------------------------------------------------------------|--|--|--|--|
| e Edit Database Collection index Document Vere<br>                                                                                          | Help<br>wethout Ward More?                                                                                                    |  |  |  |  |
| A                                                                                                    | intellShell DS_x × IntellShell DS-149 × IntellShell DS-149 × IntellShell DS-149 × IntellShell DS_x × IntellShell DS_x × IntellShell DS_x                                                                                                    |  |  |  |  |
| > Et tenantiele *                                                                                                    | 5 112.18.18.20027017 > 🕞 gener                                                                                                    |  |  |  |  |
| 5 (3) turning(00)<br>5 (3) uar<br>5 (3) uar juntimencis<br>5 (3) uar juntimencis<br>5 (3) uar juntimencis<br>(3) System (1)<br>1) Years (1) | Image: Second Second |  |  |  |  |
|                                                                                                    | <pre></pre>                                                                                                    |  |  |  |  |

d. Same can be verified by accessing server console on login page.

| O Test answer ( Ampril /172.18.14.100/spr                                                                                                    | utopin                                                                                                    |                                                     |                                                                                                    | ÷ 0 0                                                                                                    |
|----------------------------------------------------------------------------------------------------|----------------------------------------------------------------------------------------------------|-----------------------------------------------------|----------------------------------------------------------------------------------------------------|----------------------------------------------------------------------------------------------------|
| Child D Sever Lage                                                                                                    |                                                                                                    |                                                     |                                                                                                    |                                                                                                    |
|                                                                                                    |                                                                                                    |                                                     |                                                                                                    |                                                                                                    |
|                                                                                                    | We have updated our Privacy Pully as a                                                                                                    | Pjan 14, 3121. If you commute to                    |                                                                                                    |                                                                                                    |
|                                                                                                    | our services after set 15, 2021, you will<br>Privacy Policy.                                                                                                    | in descend to have accepted the                     |                                                                                                    |                                                                                                    |
|                                                                                                    | SECT                                                                                                    | TE                                                  |                                                                                                    |                                                                                                    |
|                                                                                                    | Sign into your Se                                                                                                    | oprite account                                      |                                                                                                    |                                                                                                    |
|                                                                                                    | Drug (D                                                                                                    |                                                     |                                                                                                    |                                                                                                    |
|                                                                                                    | Research                                                                                                    | +                                                   |                                                                                                    |                                                                                                    |
|                                                                                                    |                                                                                                    | - M                                                 |                                                                                                    |                                                                                                    |
|                                                                                                    | Perget Passare P                                                                                                    |                                                     |                                                                                                    |                                                                                                    |
|                                                                                                    |                                                                                                    |                                                     |                                                                                                    |                                                                                                    |
|                                                                                                    |                                                                                                    |                                                     |                                                                                                    |                                                                                                    |
| and provide formation ( Target                                                                                                    | nanana ( magney ) agenesi                                                                                                    |                                                     |                                                                                                    | Segurar Endpoint Security 8.2.1.6                                                                                                    |
| - C O Sature Manuf                                                                                                    | Art partment   Missoy Marty   Supp Antone                                                                                                    |                                                     | Terter                                                                                                    | Segura Sedgeson Security 82118                                                                                                    |
| <ul> <li>Contraction of the second second secon</li></ul>                                                                                                    | nd contenen   Misso Pring   segnitations<br>TETA NOVeptypp/Anthones                                                                                                    |                                                     | 1000                                                                                                    | Sequite Endpoint Security 1.2.1.0                                                                                                    |
| + C • Notice • Interview<br>+ C • Notice • Interview<br>Values laps • O file • Interview<br>• Second •<br>• Second •<br>• S | nd particuré   Minag Yoly   supp Solices<br>18:54-300 (spalage) Adultion of<br>m                                                                                                    |                                                     | maar<br>maare quit Bygensteen = A                                                                                                    | Segura Endjanos Security 1.21.0<br>(* 0) 0                                                                                                    |
| + C • Not seen in the office of the office office office office o                                                                                                    | nd conterne    frivacy frank    segn factore<br>TE 54 X00 (spc) (spc) (deathins and<br>provided Scott)                                                                                                    |                                                     | neuro qui departante - A                                                                                                    | Septer Industri Society 2008<br>vi Cli C<br>L C. A- El C                                                                                                    |
| Constant interesting of the second second seco                                                                                                    | nd containte 1 Million Maring 1 Junge Saltone.<br>18 54-300 kept tege (deaththeard )<br>m<br>19 Million South Contained South Contained                                                                                                    | 0 ×                                                 | Tencine apid.29poperations or 4                                                                                                    | Septe Folgers Socray 1311                                                                                                    |
| + C International Internation                                                                                                    | Ad cardwork   Minag Yong   sope Solices<br>III 54 500 hps/spp/Additionant<br>m<br>spenness South<br>C Connected Endpoints<br>Last Connected                                                                                                    | 0.X                                                 | ansare spall drygenations in A<br>Annual Strygenations in A<br>Annual Strygenations<br>(Constanting<br>(Constanting)<br>(Constanting)<br>(Constanting)                                                                                                    | Septe Legen Soury 1318                                                                                                    |
| C Materia Marcal Trees                                                                                                    | Ad containes () Minacy Mary () supplications<br>TR 54-300(Next/Spp)(Additionant)<br>P<br>P<br>P<br>P<br>P<br>P<br>P<br>P<br>P<br>P<br>P<br>P<br>P                                                                                                    | •.×                                                 | Server and Department of A                                                                                                    | Septe Intern Tour 1911                                                                                                    |
| A set of the transmission of the set of the set of the transmission of the set of the set of t                                                                                                    | Ad contained   Privacy Table   Suppr Safetion<br>TR 54-300/Hps/rapp/dat/files/and<br>Privacy<br>Safetion S Suppr Reported<br>C Connected Environment<br>Safetion<br>Safetion<br>C Connected Environment<br>Safetion<br>C Connected Environment<br>C Connected Environment<br>C Connected Environment<br>C C Connected Environment<br>C C Connected Environment<br>C C Connected Environment<br>C C Connected Environment<br>C C Connected Environment<br>C C C Connected Environment<br>C C C C C C C C C C C C C C C C C C C                                                                                                     | • ×                                                 | encore epoil.25/poperations = .4<br>Another Pool 1 and the speed<br>(Training Pool 1 and the speed<br>(Training Pool 1 and the speed                                                                | Segue Logens Socrey 1316                                                                                                    |
|                                                                                                    | Ad conductini   Minacy Tribuy   Suppr Subtract<br>ISE SA 2000 Input page/Admitteriant<br>ISE SA 2000 Input page/Admitteriant<br>ISE SA 2000 Input page Admitteriant<br>ISE SA 2000 Input page Admitteriant                                                                                                    | 0.×                                                 | secon epol 20 years and a<br>proto Part of the Say and a<br>proto Part of the Say and a<br>proto Part of the                                                   | Segure Solgers Source 1318                                                                                                    |
| Province Services of Services     Province Services     Service Services     Service     Services     Services                                                                                                    | At container   Marcy Yotay   supprisings<br>TR 54.500(keps/spg)(AastHonerd  <br>P<br>Revealed South<br>Convected Trefpoints<br>Care Convected Trefpoints<br>Care Convect                                                                       | 0.×                                                 | encore and dependence of a<br>second and dependence of a<br>second and dependence<br>of the second and the<br>second and the second<br>second and the second and the<br>second and the second and the second and the<br>second and the second and the second and the<br>second and the second and the second and the<br>second and the second and the second and the second and the<br>second and the second and the second and the second and the second and the second and the second and the second | Segure Logens Secury 1318                                                                                                    |
| Construction of the second second secon                                                                                                    | Ad conducting   Marco Tables   Suppr Safetion  <br>IN 54-500 Paper page (deal thinking)<br>IN 54-500 Paper page (deal thinking)<br>IN 54-500 Paper page                                                                                                    | 0 ×                                                 | teners end Dependence + 4                                                                                                    | Segular Endpaires Encourty 2011<br>(*) (2) (*)<br>(*) (*)<br>(* |
| A Constraint of the second second secon                                                                                                    | Ad contained   Privacy Telay   Surger Salaton<br>III: La 2000/epin/app/dat/filesand<br>III: La 2000/epin/app/dat/filesand<br>Connected Environment<br>Connected Environment<br>Connected Environm                                                   | 0 ×<br>1944 (0)<br>1944 (0)<br>1944 (0)<br>1944 (0) | encore and Directore and A                                                                                                    | Singhie Kolganie Society 2018                                                                                                    |
| Province Services and Services     Province Services     Service Services     Services     Service Services     Service Services     Service Services     Service Services     Service Services     Services     Service Services     Services     Se                                                                                                    | Ad cardwork   Minag Ming   supp Salina<br>III 14 300 kps/sps/Adm/Minage<br>Revealed South<br>Conversion State<br>Conversion State<br>Conversion Stat | 0 × 100<br>1 feer (0)<br>6 dege (0)<br>8 dege (0)   | encore and Dependence of a<br>second and Dependence of a<br>second and Dependence of a<br>se                                            | Segure Lobjert Secury 1318                                                                                                    |

### Apply SP Automatically

- 1. After patch [servicepack.sh] is applied to system, edit **epscloudapi.properties** in /opt/Seqrite\_EndPoint\_Security/config/.
  - a. Edit epscloudapi.properties.
  - b. Change

qh.epscloud.cdnServerUrl=<u>http://download.quickheal.com/builds/seqrite/82/en</u>/build/ to

qh.epscloud.cdnServerUrl=<u>http://download.quickheal.com/builds/seqrite/82/en/build</u>/ctrldservicepack/sp10/ [This url used for local testing & can be used for controlled SP].

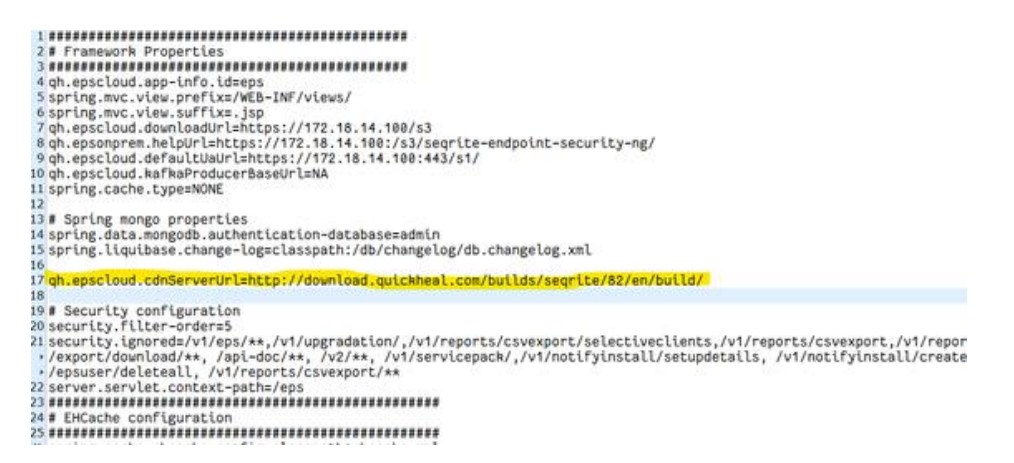

2. The epscloudapi.properties file looks like this:

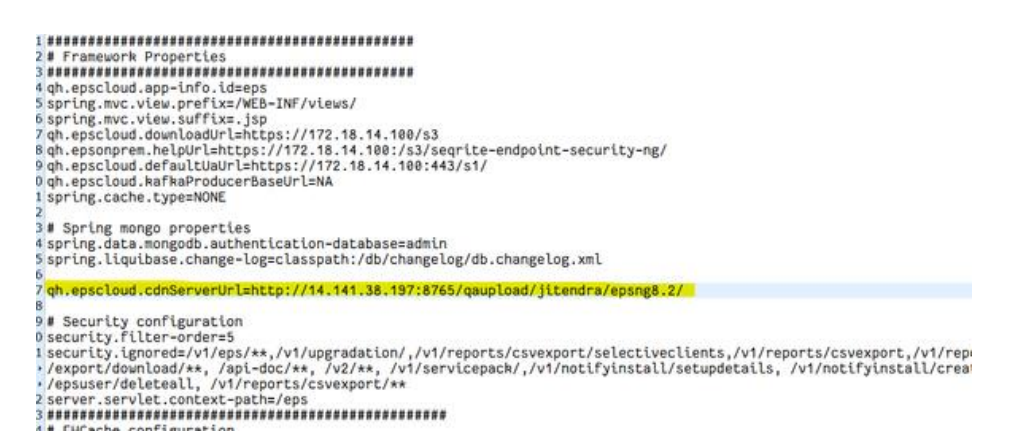

- After making changes in properties, redeploy the eps war from /opt/Seqrite\_EndPoint\_Security/wildfly/standalone/deployments/
- 4. Steps to redeploy eps war:
  - a. Remove the existing eps.war.deployed or from console [rm eps.war.deployed]

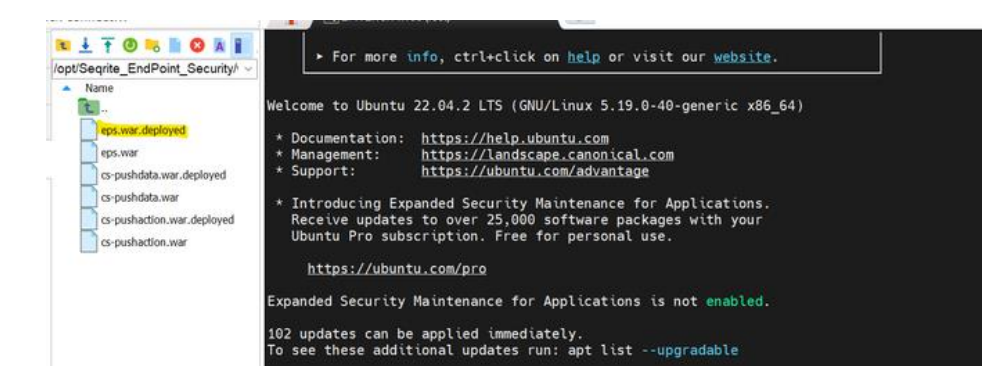

b. Now after refresh remove eps.war.undeployed also or from console [**rm** eps.war.undeployed].

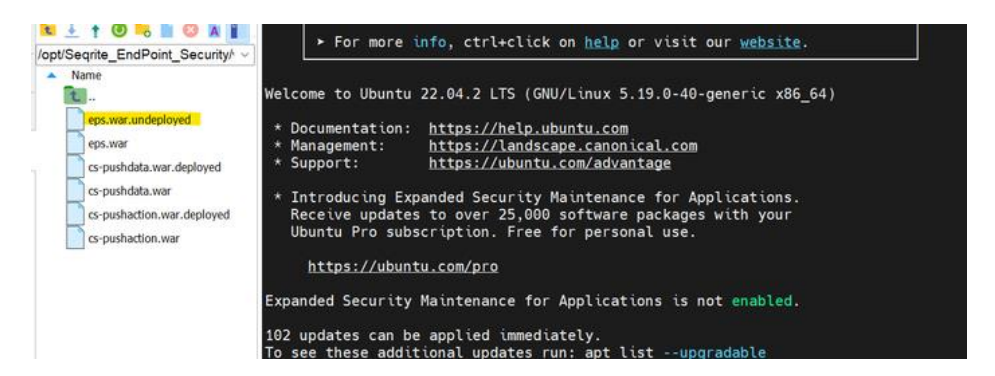

Now, upon refreshing, you should be able to observe that eps.war is deploying.

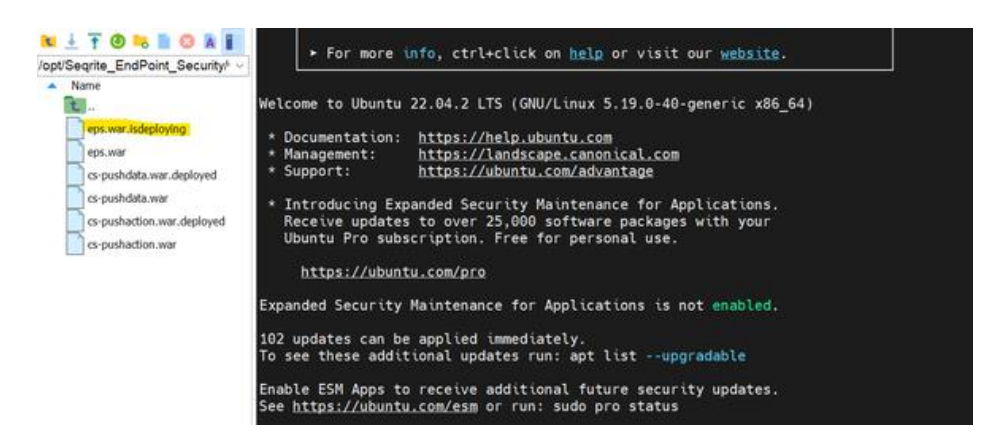

c. Please wait for some time. You will notice that eps.war has been deployed.

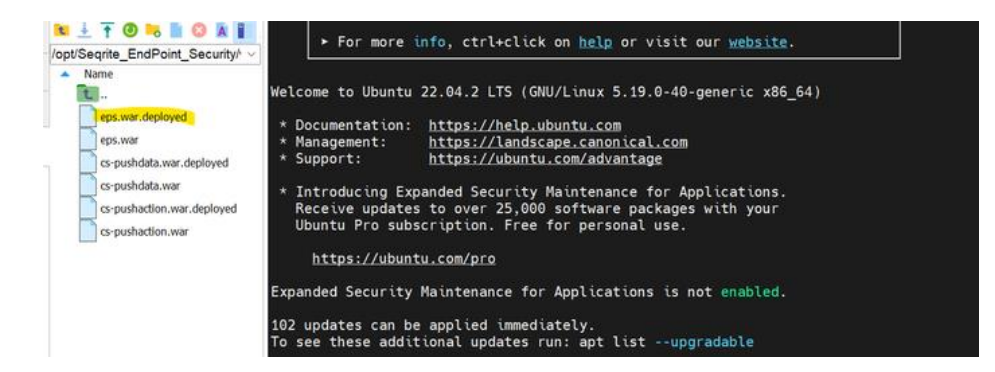

5. Make sure that serivepack.json with "sspv": "1.0" is uploaded at: http://14.141.38.197:8765/qaupload/jitendra/epsng8.2/ SP.

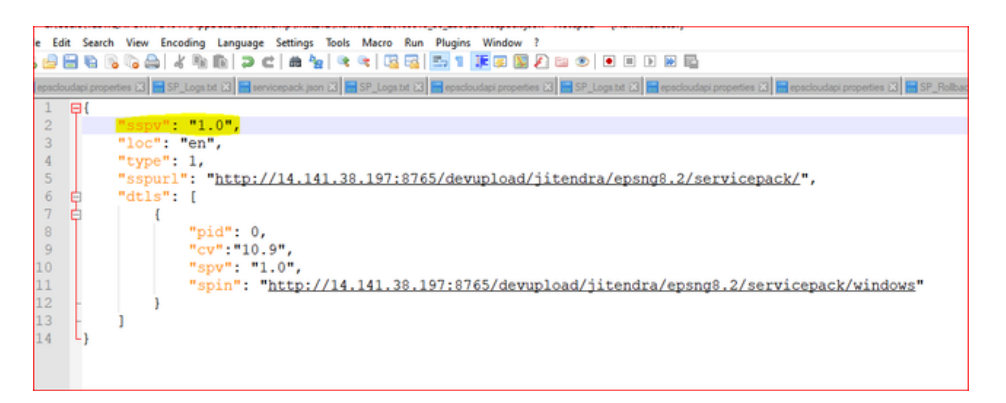

5. Now access mongo db from Robo 3T and go to global > quartz\_triggers and trigger the Cron named Keyname > **CheckUpdateTrigger**.

|                                                                                                    | Pleast open connections (Cbi+P) at                                             | Quickstart                        | serverinformation  | serverleformation | + quetz_bigges    | < quartz_triggers ×             |                                            |                                      |    |
|----------------------------------------------------------------------------------------------------|--------------------------------------------------------------------------------|-----------------------------------|--------------------|-------------------|-------------------|---------------------------------|--------------------------------------------|--------------------------------------|----|
| >         By BissandboulConfigSetting:         >           >         By genericRyportBass         >           >         By gelobal_polois         >           >         By collastion         >           >         By collastion         > | ) 🔂 filesandboxConfigSettings 🗠                                                | 15 db147 (172.19 100.147.27017) > |                    |                   |                   |                                 |                                            |                                      |    |
|                                                                                                    | > 56 global_policies                                                           | ⊳ Run •                           | Load query         | Save query -      | Oury history      | Erset default query 👻 🔒         | Copy Paste                                 | Q Al Helper (TVsual Query Build      | ł. |
|                                                                                                    | > (ii) localization<br>> (iii) cnDemandAppOt/Settings                          | Query ~                           | 0                  |                   |                   |                                 |                                            |                                      | ŝ. |
|                                                                                                    | Projection                                                                     | 0                                 |                    |                   | Sort 0            |                                 | 1                                          | Ϊ.                                   |    |
|                                                                                                    | Skip                                                                           |                                   |                    |                   | Umit              |                                 |                                            |                                      |    |
|                                                                                                    | >  onDemandVulScnSettings                                                      | Result Qu                         | ery Code Explain   |                   |                   |                                 |                                            |                                      |    |
|                                                                                                    | > 🔂 esinto                                                                     | 0 1-                              | e− → →    [50      |                   | Documents 1 to 26 | 66628 <b>2</b> 8                |                                            | Table View 👻 🕄 Customize view 🛡      |    |
| > (g) p3pconfig<br>) (g) packager_delete_info                                                                                                    | > (ji) popconfig<br>> (ji) packager_delete_info                                | quartz_                           | triggers > keyName |                   |                   |                                 |                                            |                                      |    |
| Wy resour                                                                                                    | ) filt prins, compatible, ver<br>) filt quartz_celenders<br>) filt quartz_jobs | artz impl                         | description        | endTime<br>Invit  | finalFireTime     | feeinstanceid  ruit  ruit  ruit | jobid<br>65:0359:d97:08<br>65:c1359:d97:08 | keyName                              | 2  |
|                                                                                                    | > 🗟 quartz_locks<br>> 🗟 quartz_schedulers                                      | artzimpl                          |                    | lun 🗌             | Ind               | In rul                          | (iii) 65ct359d97c08                        | ManageGdprStatusTrigger              | i. |
| 2                                                                                                    | ✓ (i) quartz_biggers                                                           | artz impl                         | Dat                | E nul             | E null            | D nut                           | LEE 65cf359d97c08_                         | ManagelleactivateLicenseEeysTripger  | 1  |
| Operation                                                                                                    | > III indexes (2)                                                              | artz impl.                        | E mil              | E muñ             | El null           | in rul                          | G 65ct359d97c08                            | EpsManageBaseIneRoFalkarCasesT       |    |
|                                                                                                    | > B reportFilterCategories                                                     | artz.hopd.                        | Ind .              | I null            | D null            | ind.                            | 10 65ct359d97c08_                          | CheckUpdateTragger                   |    |
|                                                                                                    | > B sequential sequences                                                       | utrimed<br>K                      | [] ad              | Clad              | [] nul            | - Ded                           | 1771 65e1359e92e08                         | The Interior Securities files fiscar | 1  |
|                                                                                                    | · Characteria V                                                                | 1.45                              | comment subsetset  |                   |                   |                                 |                                            | Court Documents () on connects       | ŝ  |

6. After the cronjob is triggered, it will compare servicepack.json file on machine and one on cdn and after finding latest on CDN it will create a folder name server at this location: /opt/Seqrite\_EndPoint\_Security/deployment/clientpackager/servicepack/

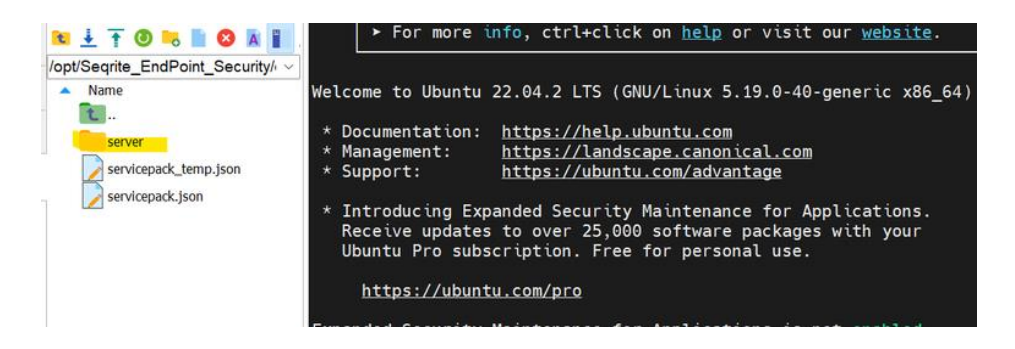

7. The ServicePack file gets downloaded in this folder.

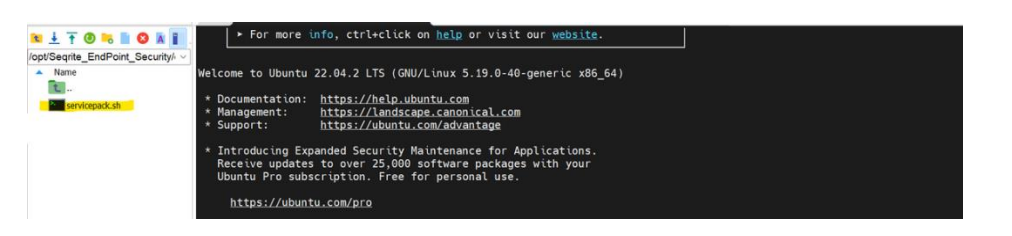

- 8. After downloading the ServicePack, it automatically executes the ServicePack.
- You can check the execution status of SP by checking logs which is present in following location:

/opt/Seqrite\_EndPoint\_Security/log/SP\_Logs.txt

- 10. Now you can check the SP is applied on logs and also can verify by accessing DB.
  - Before accessing the mongo db by robo-3t or studio-3t, run following command to disable the authorization.
     sed -i -e 's,authorization: enabled,authorization: disabled,g' /etc/mongod.conf systemctl restart mongod
  - b. Now access the mongo db by using host IP [for example: 172.18.14.100]
  - c. Now go to global collection > server information and check **spv =1.0.** The patch has been successfully applied.

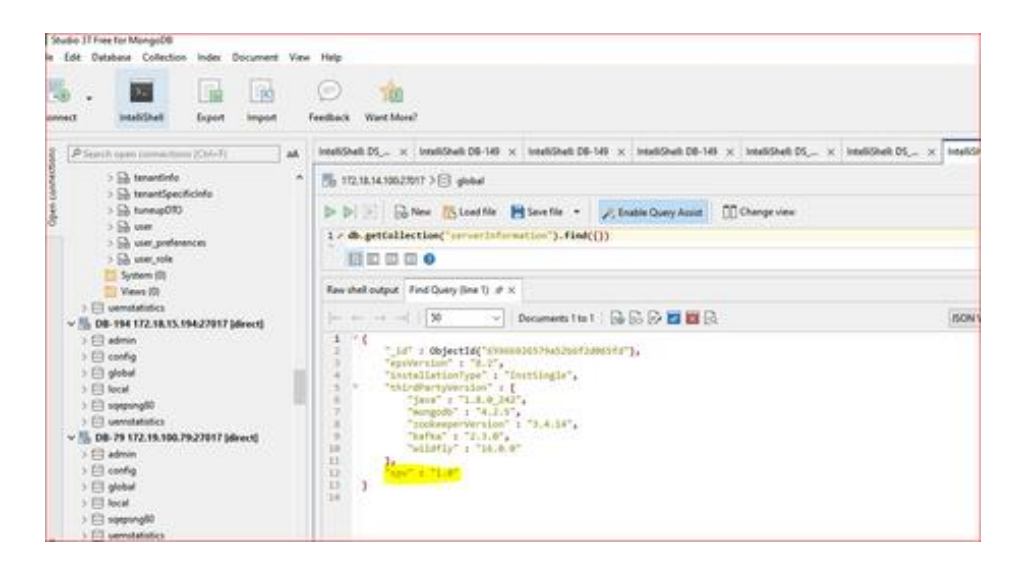

d. Same can be verified by accessing server console on login page.

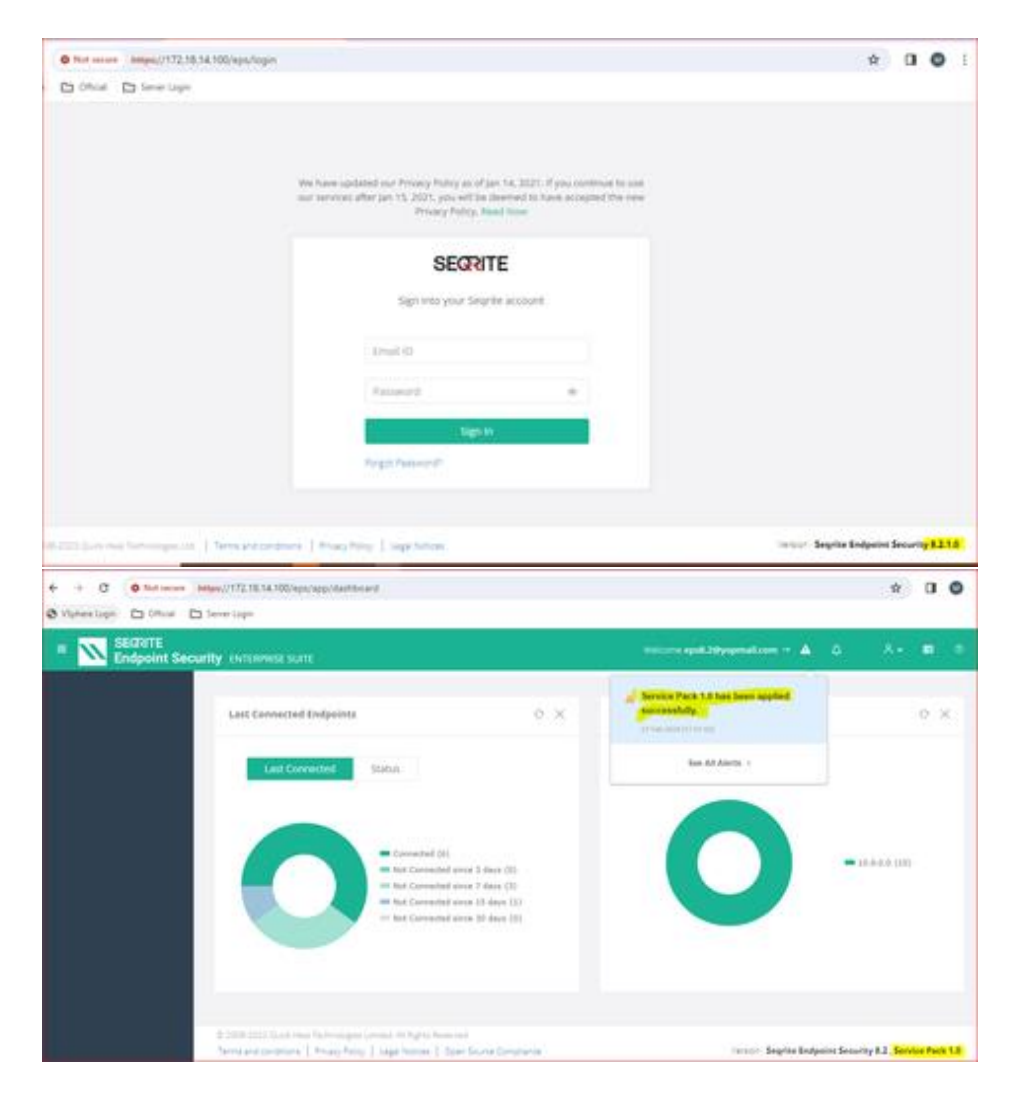

**Note:** In the event of any failure, the script will automatically initiate a rollback process. /opt/Seqrite\_EndPoint\_Security/log/SP\_Rollback.txt